本ガイドはご自身のブログに Dable ネイティブ広告プラグインを利用するための説明書です。

## <u>設定</u>

Dable for アメブロは「フリープラグイン」を使ってインストールできます。

## 1. ブログの管理画面にログインし、「設定・管理」 > 「プラグインの追加」に進んでください

| 管理トップ                                                                                                    | 管理トップ              |                                                                    |                                                                                           |                   |
|----------------------------------------------------------------------------------------------------|--------------------|--------------------------------------------------------------------|-------------------------------------------------------------------------------------------|-------------------|
| ブログを書く                                                                                                    |                    | 108                                                                |                                                                                           | ● ブログを書く          |
| <b>い</b><br>記事の編集・削除                                                                                                    | アクセス数              | ② 平均 0                                                             | 公式ジャンル                                                                                    | 全体ブログランキング        |
| <b>₩</b><br>ブログネタ                                                                                                    |                    | 0 152                                                              | 不参加                                                                                       | 6,700,421位 🖌      |
| <b>000</b><br>アクセス解析                                                                                                    |                    |                                                                    | 公式ジャンルカ                                                                                   | できました! 公式ジャンルの設定へ |
|                                                                                                    |                    |                                                                    |                                                                                           | 11                |
| ご<br>いいね!履歴                                                                                                    |                    | <b>.</b>                                                           | なたは何ねこ?                                                                                   |                   |
| ③<br>いいね!履歴<br>○<br>○<br>□メント管理                                                                                                    | いいね!された記事          | 「設定・管                                                              | なたは何ねこ?<br><sup>この記事にいいね!してく</sup><br>理」                                                  | int A             |
| ぜ ひいね!履歴     で     ののね!履歴     マーク     マーク | いいね ! された記事        | 「設定・管<br>をクリッ                                                      | なたは何ねこ?<br>この記事にいいね!してく<br>理」<br>ク<br>all された記事はまだありません。                                  | cnt.              |
| ぜいいね!履歴     ばののは!履歴     ごののな!履歴     ゴメント管理     ジェント管理     ジェングの履歴     デザインの変更                                                                                                    | いいね ! された記事        | に<br>、<br>、<br>、<br>、<br>、<br>、<br>、<br>、<br>、<br>、<br>、<br>、<br>、 | なたは何ねこ?<br>この記事にいいね!してく<br>理」<br>ク<br>all された記事はまだありません。<br>て、読者に「いいね!」してもらおう<br>図 プログを書く | cnt.              |
| ・ ・ ・ ・ ・ ・ ・ ・ ・ ・ ・ ・ ・ ・ ・ ・ ・ ・ ・                                                                                                    | いいね!された記事 最近投稿した記事 | 「設定・管<br>をクリッ<br>アログを書いて                                           | なたは何ねこ?<br>この記事にいいね!してく<br>理」<br>ク<br>all された記事はまだありません。<br>て、読者に「いいね!」してもらおう<br>ビブログを書く  | δ!                |

| 管理トップ                 | 設定・管理                                                      |                                             |  |  |  |
|-----------------------|------------------------------------------------------------|---------------------------------------------|--|--|--|
| Ľ                     | プログの各種設定                                                   |                                             |  |  |  |
| ブログを書く                | ☆ 基本設定<br>ブログタイトルの変更や各種受付設定など                              | <b>デーマ編集</b><br>テーマの追加・編集・削除                |  |  |  |
| <b>ごう</b><br>記事の編集・削除 | 読者管理     読者登録したブログや、あなたのブログ読者の管理                           |                                             |  |  |  |
| <b>ヤ</b><br>ブログネタ     | ☆式ジャンル<br>公式ジャンルの設定・変更など                                   | メッセージボード     ブログトップページ最新記事の上に自由に文書を追加       |  |  |  |
|                       | <b>外部サービス連携</b><br>Facebook・Twitterなど外部サービスとの連携の設定         | メール投稿     携帯のメールでプログを更新する場合の設定              |  |  |  |
| ご<br>いいね!履歴           | ((                                                         | swsプロフト プラグインの追加<br><sup>記事詳細にき</sup> をクリック |  |  |  |
| -                     | サイドバーの設定                                                   |                                             |  |  |  |
| ロメント管理                | 設定・編集<br>プログに表示するサイドバーの設定                                  | <b>配置設定</b><br>サイドバーの配置・表示の変更               |  |  |  |
| 1.1000日間度             | <ul> <li>プラグインの追加</li> <li>プログにプログパーツを貼るなどの機能追加</li> </ul> | フリースペース編集<br>サイドバーに自由に文章を追加                 |  |  |  |
| デザインの変更               | ★ ブックマーク管理<br>お気に入りのサイトを登録してサイドバーに表示                       |                                             |  |  |  |
|                       |                                                            |                                             |  |  |  |

2. 「フリープラグイン」タブをクリックしてください

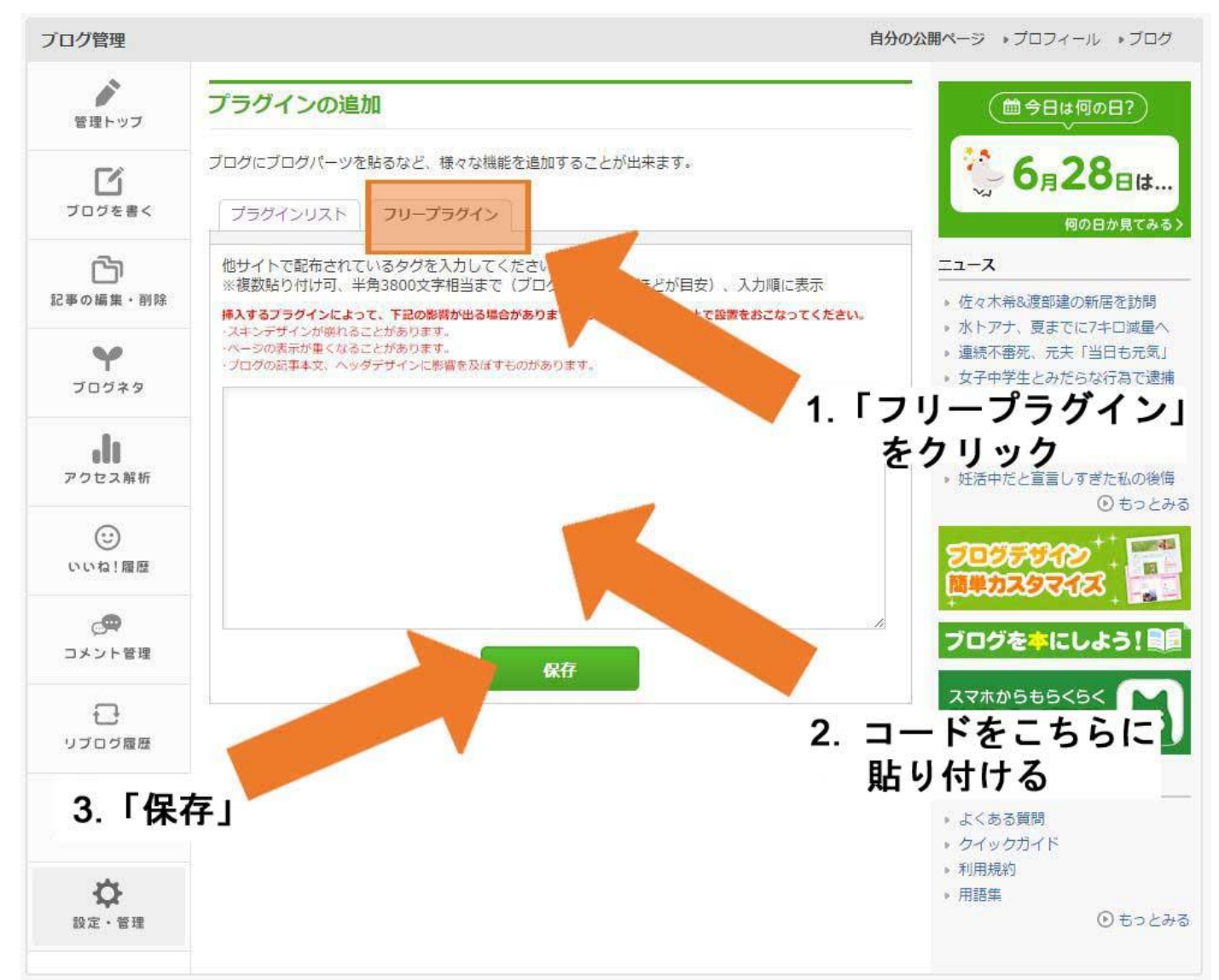

## 3. 以下のコードを貼り付けて、保存ボタンをクリックしてください

<script id="dable-for-ameba" src="https://static.dable.io/dist/ameba.min.js"></script>
<!-- Dable ウィジェットコードをこちらに入れてください -->

Dable ウィジェットコードが分からない場合、カスタマーサポート (<u>support@dable.io</u>) までご連絡ください。

4. 「フリープラグイン」が「使用しない機能」の欄にある場合、「使用する機能」の欄に移動する必要 があります。画面の右上にある「こちら」をクリックし、「サイドバーの配置設定」ページに進んで ください。

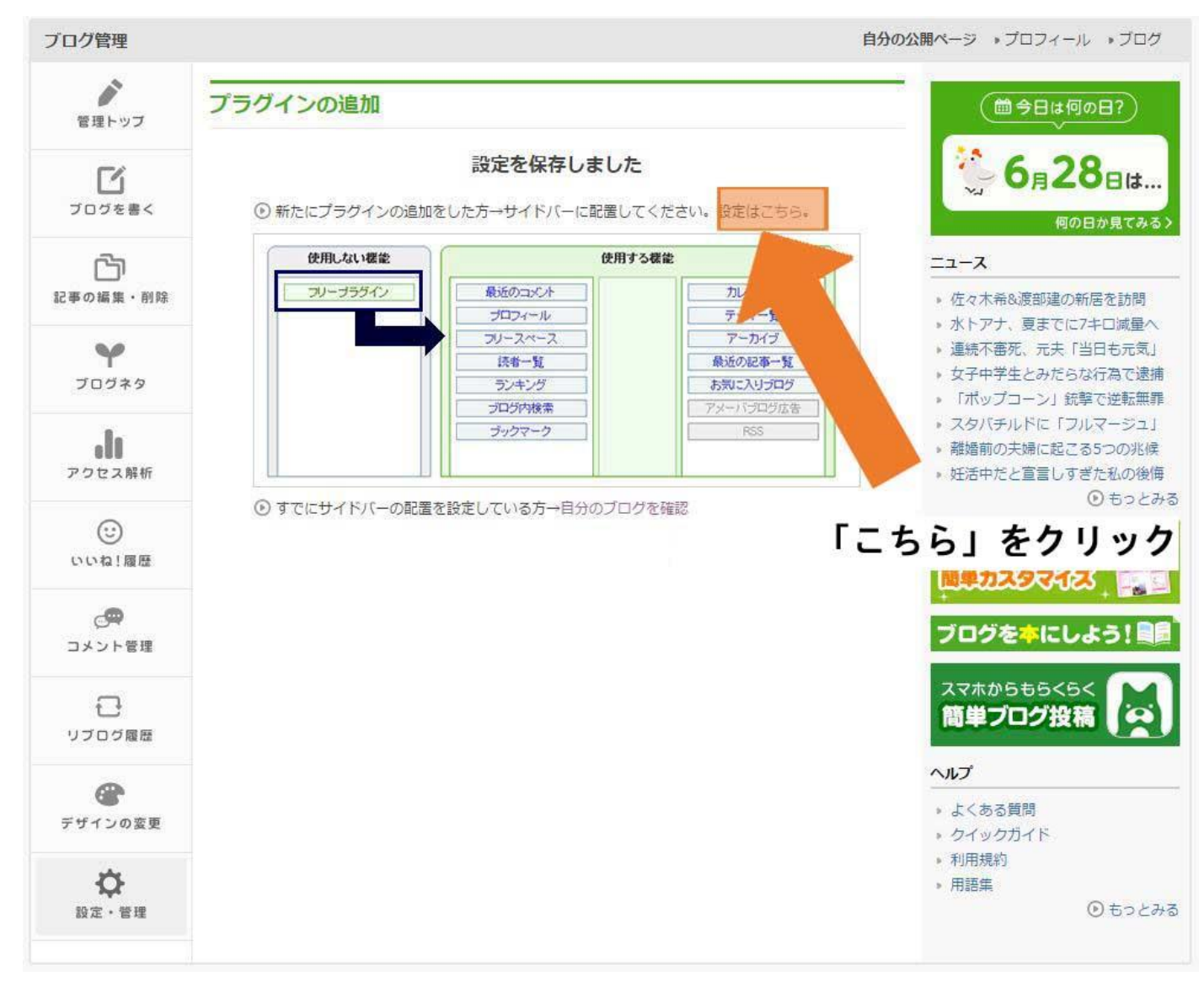

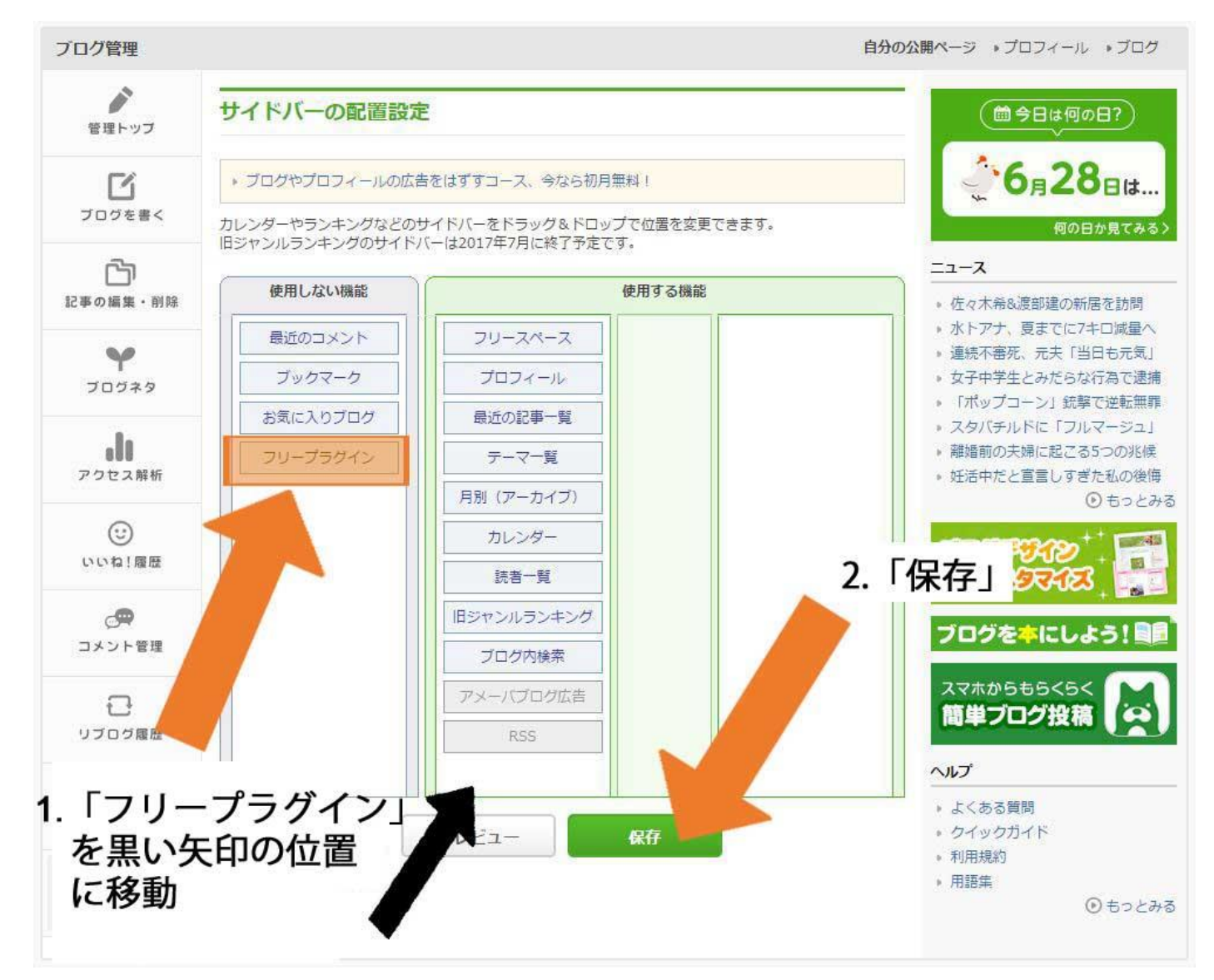

「フリープラグイン」を「使用する機能」の欄にドラッグ&ドロップし、保存ボタンをクリックしてください。

※注意

レコメンド機能が適用されるまで、ご運営のブログの回遊率によって、2~7日かかる場合がございます。プラグ インが正しく挿入されたかどうかは Dable 管理画面(<u>https://admin.dable.io</u>)の「ログステータス」>「ログ 収集ステータス」からリアルタイムでご確認いただけます。